### MuRAT利用マニュアル

# MuRAT管理コンソール -切断されたセッションの自動クリーンナップ設定-

ファイアサイド株式会社

F RES DE

## 手順

- 1. MuRAT管理コンソールを起動する
- 2. システムの状態を表示する
- 3. 変更対象の設定を選択する
- 4. 切断されたセッションの自動クリーンナップを設定する

# システムの状態を表示する

| UTMA/UTSA Settings              | 名前                                      | 値              |
|---------------------------------|-----------------------------------------|----------------|
| - 🔩 ローカル ユーザーとグループ (ローカル)       |                                         | 10             |
|                                 | 闘リステーションの数                              | 1              |
| - 🗃 Software Settings (local)   | このマシーン                                  | MURATSRV1      |
|                                 | 日間にのユーザー                                | Administrator  |
| Session #UI                     | 闘リシステム稼働時間                              | 4日,23時間,16分,7秒 |
| Session #02                     | 📟 メインステーションヘオートログインする                   | いいえ            |
| Session #03                     | 📟 シャットダウンまでの待ち時間(秒)                     | 30             |
| Session #04                     | 📟 ブロードキャストメッセージを許可しない                   | いいえ            |
|                                 | □ ターミナルからホストPCのUSBストレージデバイスへのアクセスを許可しない | いいえ            |
|                                 | 副リモートビューとコントロールを許可する                    | (まい)           |
|                                 | 🔲 切断されて利用されていないセッションをクリーンナップする          | いいえ            |
| 織いシステムの状態                       |                                         | いいえ            |
| 707045                          |                                         | はい             |
| 白 🐼 USBデバイス割当                   | Do not display last user name           | いいえ            |
| Software Settings (LAN)         | UTMA/UTSA USB port support              | (はい)           |
| 😤 Hardware Settines (LAN/local) | ② 管理者パスワード                              | (\$.)          |
| 「シフテムの状態」を                      | え ホストPCの自動ログオン機能設定                      | いいえ            |
| 「アイノムの状態」で                      |                                         |                |
| (1) ( ) る                       |                                         |                |
|                                 |                                         |                |
|                                 |                                         |                |
|                                 |                                         |                |

# 変更対象の設定を選択する

| ■ 01MR/013R Settings<br>■                                                                                          | 回                                                                                                    | 10<br>1<br>MURATSRV1                                                                  |
|----------------------------------------------------------------------------------------------------|----------------------------------------------------------------------------------------------------|---------------------------------------------------------------------------------------|
| - ③ Session #03<br>- ④ Session #04<br>- ⑤ Session #05<br>- ⑤ 情報 & 設定<br>- ─ ⑤ 製品情報<br>- ⑥ ライセンス情報<br>- ∞ ◎ システムの状態 | <ul> <li>⇒ システム稼働時間</li> <li>⇒ システム稼働時間</li> <li>⇒ メインステーションへオートログインする</li> <li>⇒ シャットダウンまでの待ち時間(秒)</li> <li>⇒ ブロードキャストメッセージを許可しない</li> <li>⇒ ターミナルからホストPCのUSBストレージデバイスへのアクセスを許可しない</li> <li>⇒ サビスートビューとコントロールを許可する</li> <li>⇒ サビストビューとコントロールを許可する</li> <li>⇒ サビストロールを許可する</li> <li>⇒ サビストローフェイノ使用</li> </ul> | Administrator<br>4日,23時間,16分,7秒<br>いいえ<br>30<br>いいえ<br>いいえ<br>いいえ<br>けい<br>いいえ<br>いいえ |
| ● <sup>1</sup> USBデバイス割当<br>■ <sup>1</sup> Software Settings (LAN)<br>されて利用されていないセッション<br>ンナップする]を選択する             | IIII Windows XP使用時に登紙を表示しない IIII Do not display last user name IIIII UTMA/UTSA USB port support IIIIIIIIIIIIIIIIIIIIIIIIIIIIIIIIIIII                                                                                                    | はい<br>いいえ<br>はい<br>はい<br>いいえ                                                          |

#### 切断されたセッションの自動クリーンナップを設定する

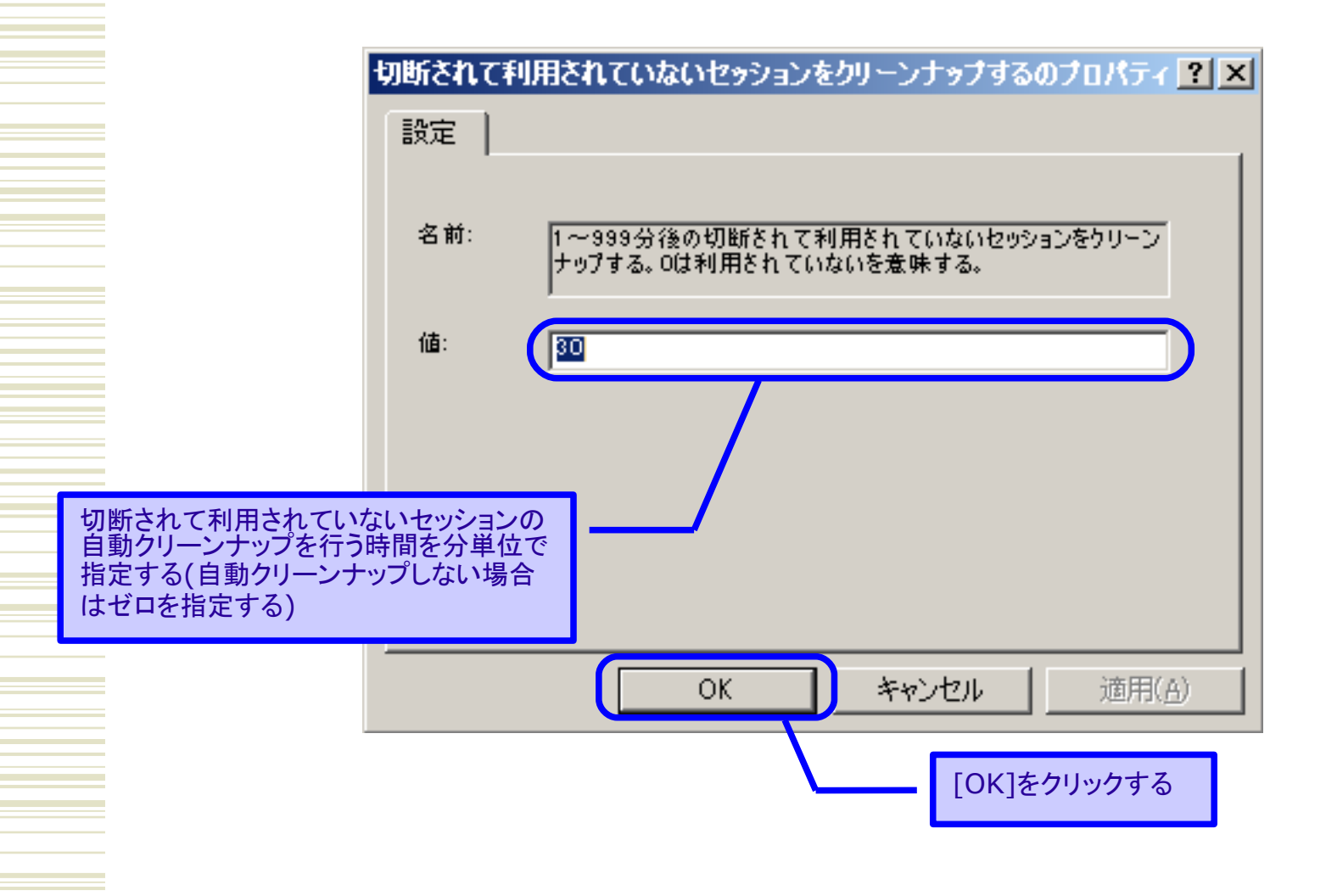